# CÓMO INGRESAR UNA CUENTA 2 PARA TRABAJADORES DE CASA PARTICULAR.

2

LUEGO DE INGRESAR A USUARIOS INSCRITOS CON RUT Y CLAVE, **SELECCIONA EL MÓDULO DE TRABAJADOR DE CASA PARTICULAR.** 

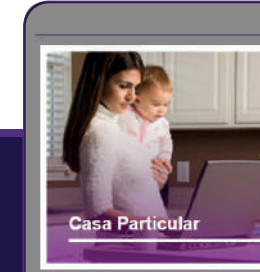

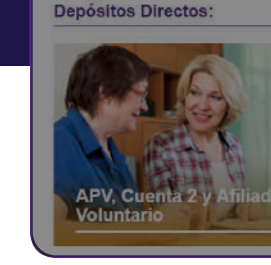

**INGRESA AL PERÍODO CORRESPONDIENTE Y SELECCIONA LA OPCIÓN: "MODIFICAR** DATOS DEL TRABAJADOR" Y LUEGO DE SELECCIONAR AL TRABAJADOR DA CLIC EN ACEPTAR.

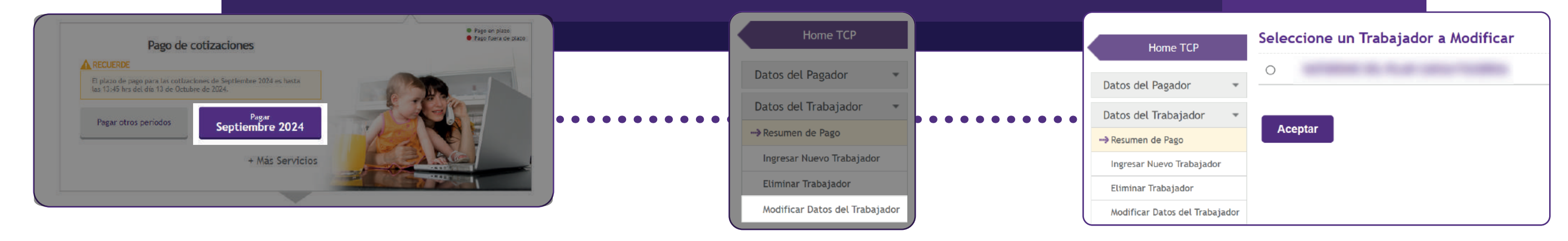

Pago de Cotizaciones

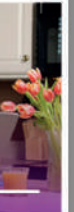

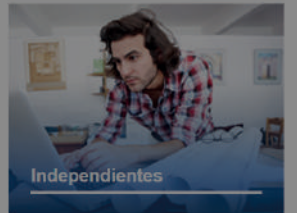

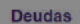

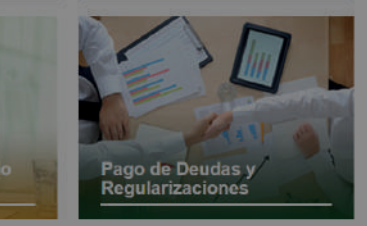

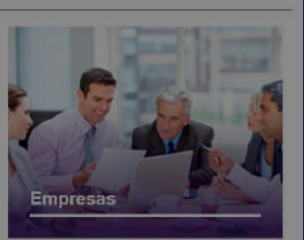

Ley de Protección al Empleo

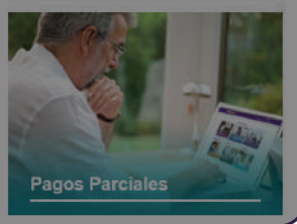

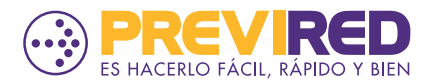

### CÓMO INGRESAR UNA CUENTA 2 PARA TRABAJADORES DE CASA PARTICULAR.

| 3                          | EN EL PASO 2 DE 3 DE LOS DATOS DEL TR<br>"DEPÓSITO DE CUENTA AHORRO (CU<br>CORRESPONDIENTE A LA CUENTA 2, LUEO | ABAJADOR IDENTIFICA LA OPCIÓN<br>ENTA 2)" E INGRESA EL MONTO<br>GO DA SIGUIENTE PASO.                                                                                                    |
|----------------------------|----------------------------------------------------------------------------------------------------|----------------------------------------------------------------------------------------------------|
| Sueldo mensual:            | 500.000                                                                                                    | Datos Ahorro Previsional Voluntario (APV) y Cuenta 2                                                                                                    |
| Movimiento de personal:    | Sin Movimiento Ingresar Movimiento<br>(Licencias médicas, despido o renuncia, ausentismos, otros.)             | A través de esta opción Ud. podrá realizar pagos a Cuenta 2 (Cuenta de Ahorro Voluntario) de AFP y APV (Ahorro Previsional Voluntario) de su trabajador, siempre cuando el trabajador haya realizado previamente su inscripción en la respectiva institución.                                                                                                    |
| Tipo de Trabajador:        | Activo<br>Trabajador que cotiza para su pensión en régimen AFP o IPS (ex-INP).                                 | ito cuenta de ahorro (cuenta 2): 50.000 (Ej: 10000)                                                                                                    |
| Renta a cotizar:           | \$ 500.000                                                                                                    |                                                                                                    |
| Tiene cargas familiares:   | ○ Si                                                                                                    | Tipo institución APV: Seleccione Tipo Image: Control of the second second seco |
| Tramo asignación familiar: | 1 Primer Tramo                                                                                                 | Institución autorizada APV: Seleccione Tipo V                                                                                                    |
| Monto asignación familiar: | 0                                                                                                    | Tipo de pago APV: Seleccione Tipo                                                                                                    |
| Cance                      | lar Siguiente Paso                                                                                             | Cancelar Paso Anterior Siguiente Paso                                                                                                    |

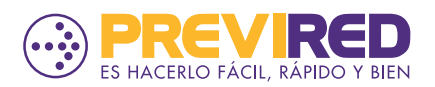

# CÓMO INGRESAR UNA CUENTA 2 PARA TRABAJADORES DE CASA PARTICULAR.

EN EL PASO 3 DE 3, EN "DATOS AFP" PODRÁS CONFIRMAR EL MONTO DE LA CUENTA 2 INGRESADA EN LOS DATOS DE LA AFP COMO "DEPÓSITO DE CUENTA DE AHORRO (CUENTA 2)".

LA AFP PARA CONFIRMAR EL MONTO DE LA CUENTA 2

### Datos AFP

Nombre AFP:

Cotización obligatoria:

Seguro invalidez y sobrevivencia:

Aporte indemnización (1.11%):

Seguro de cesantía (3.0%):

Depósito cuenta de ahorro (Cuenta 2):

Ahorro previsional voluntario (APV):

Total a pagar AFP:

Continua

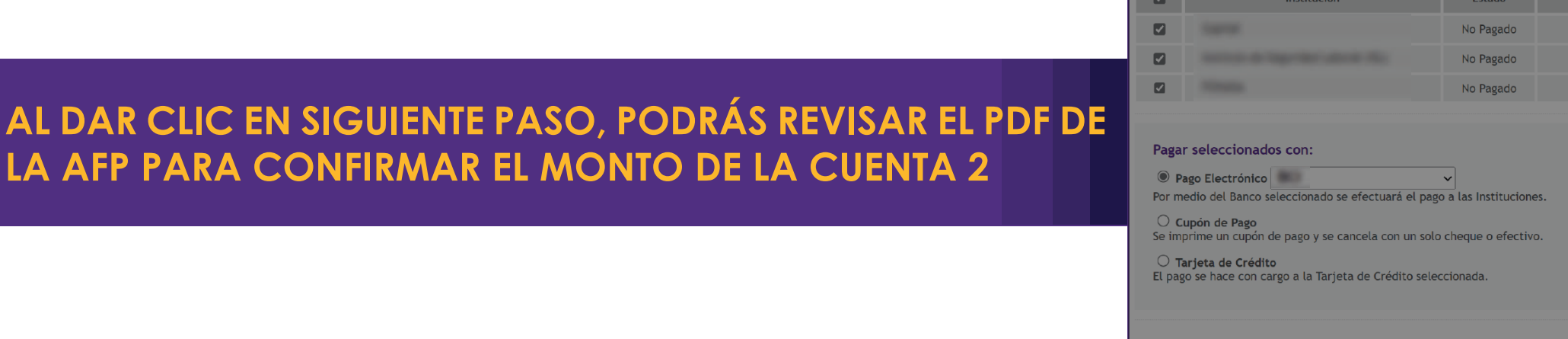

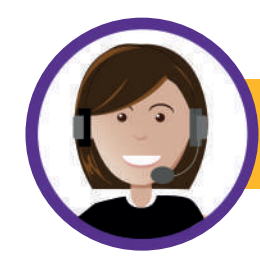

5

22 654 4000 

**PREVIRED** 

**PREVIREDCHILE** 

- Capital \$ 52.624 \$ 8.648
- \$ 5.106
- \$ 13.800
- \$ 50.000
- \$ O
- \$ 130.178

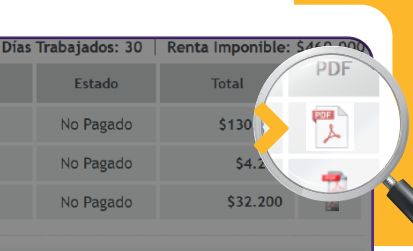

### PARA INFORMAR LA CUENTA 2. LA TRABAJADORA O TRABAJADOR DEBE **TENER CREADA LA CUENTA EN LA AFP**

SI LA TRABAJADORA ES PENSIONADA PUEDE INSCRIBIRSE COMO USUARIO EN PREVIRED Y REALIZAR EL PAGO EN EL MÓDULO DE DEPÓSITOS DIRECTOS, BAJO SU PERFIL DE USUARIO.

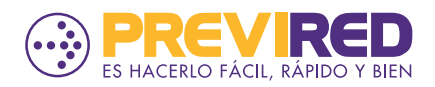